## Installing Software CEDOC Risk assessment for the Machinery Directive 2006/42/EC

Last Modified on 27/01/2025 4:47 pm CET

How to start with the risk assessment of machinery Directive and start up of soft ware tool CEDOC

First time use / fresh install

- 1. Ask <u>Mikael.rosell@flexlink.com</u> for user license
- 2. Search up CEDOC in FlexLink software center
- 1.3 Launch the CEDOC software
- 2.4 When prompted with licensing options select "Checkout/Checkin".
- 3. 4 Add your license key C-fB9eJ-5GDE5-E7cDB-Bscw8-IfqdO-9V8qR and Activate

Previously used CEDOC

- 1. Launch the CEDOC software
- 2. Navigate to the top toolbar -> Tools -> Settings
- 3. Select the "Checkout / Checkin license" option
- 4. When prompted, add your license key and Activate

Exiting CEDOC

While using CEDOC, you are occupying one of your licensed seats.

When your work / session in CEDOC is complete, **remember to deactivate your license**, to free up your seat.

This is done by opening License Management by clicking the Checkout / Checkin-button located in the top right section of the window.